**Remove Pending Admission** 

Support available: Please contact your local Champion User

Royal United Hospital Bath NHS

**Mini Manual** 

3. Schedule "Site Team" Request for Admission

Site and Bed Manager

1. Pend Admission from Clinic

**Remove Pend Admission** 

NHS Trust

Service Desk:

2.

Tel: 01225 82 5444

Email: ruh-tr.ITServiceDesk@nhs.net

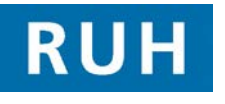

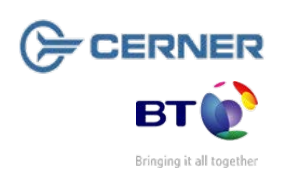

| 1                                    | Pend Admission                                |  |
|--------------------------------------|-----------------------------------------------|--|
| Log into PI                          | M Office. PMOffice                            |  |
| Step 1.                              | Select Conversation                           |  |
| Step 2.                              | Double left click on Pending Inpatient        |  |
|                                      | Admission 🕈 Pending Inpatient Admission       |  |
| Patient S                            | Search Trace Box Opens                        |  |
|                                      | 🔧 Patient Search Trace                        |  |
| Click nex                            | t to go to Person Search Advanced Trace       |  |
|                                      | 💫 Person Search Advance Trace                 |  |
| Step 3.                              | Enter Patient Details and click on the Search |  |
| Step 4.                              | Select the right patient                      |  |
| Step 5. Click OK                     |                                               |  |
| Step 6.                              | Select R and click on the ellipsis button     |  |
| Step 7. Select Royal United Hospital |                                               |  |
| Step 8.                              | Click OK                                      |  |
| Fill in your                         | Mandatory fields on the patient               |  |
| NB Remer                             | nber to change admission method to            |  |
| emergenc                             |                                               |  |
| Step 9.                              | Select OK                                     |  |
| Step 9.<br>Pending In                | select OK<br>patient Admission : Click OK     |  |

**Pend Admission from Clinic** 

| 2        | Remove Pending Admission                                                        |  |
|----------|---------------------------------------------------------------------------------|--|
|          | 2                                                                               |  |
| Step 1.  | Open PM Office PMOffice                                                         |  |
| Step 2.  | Go to Work List                                                                 |  |
| Step 3.  | Double left click on Pending Admission by<br>Facility                           |  |
| Step 4.  | Select RUH                                                                      |  |
| Step 5.  | Click OK                                                                        |  |
| Step 6.  | Right click on Patient                                                          |  |
| Step 7.  | From the context menu select Undo Pending<br>Admission                          |  |
| Step 8.  | In the Encounter Status Code Select Radio<br>Button 💽 Cancelled Pending Arrival |  |
| Step 9.  | Click OK                                                                        |  |
| Step 10. | In Reason For Correction select Other                                           |  |
| Step 11. | Click OK                                                                        |  |
| Result:  | Patient no longer has an admission pending                                      |  |

|                                          |                                                                                                    | Step 9. |
|------------------------------------------|----------------------------------------------------------------------------------------------------|---------|
| 3                                        | Schedule Site Team Request for Admission                                                                  | The sys |
|                                          | Within Appointment Book                                                                                   | Reques  |
|                                          |                                                                                                    | Step 10 |
| Step 1.                                  | Select <b>Request List Enquiry</b> icon (top tool                                                         | Step 11 |
|                                          | Scheduled                                                                                                 | The sys |
| Step 3.                                  | From the Request List Queue select " <b>Site Team</b> " from the scrolling list                           | pending |
|                                          |                                                                                                    | Step 12 |
| Step 4.                                  | Click Find Button                                                                                         | The sys |
| The syste                                | Step 13                                                                                                   |         |
| have "Site Team" Requests for Admission" |                                                                                                    |         |
| Stop 5                                   | Right Click on the required patient select                                                                | Step 15 |
| Step 5.                                  | "Schedule" from the context menu                                                                          |         |
| The system goes to the Appointment Book  |                                                                                                    |         |
| The system opens the Appointment         |                                                                                                    |         |
| Attribute                                | S                                                                                                    | The sys |
| Step 6.                                  | Check the attributes and click <b>OK</b>                                                                  | confirm |
| The syste<br>book and<br>the Work        | m opens scheduling appointment<br>will have completed and moved to<br>in Progress the appointment details | Result: |
| Make sur<br>Appointn                     | re you select the correct ward from<br>nent Location then                                                 |         |
| Step 7.                                  | Click <b>Move</b>                                                                                         |         |
| Step 8.                                  | Select the required date from the calendar                                                                |         |

Select the next available time slot by clicking on the required time

NB Time selected has no impact / relevance

| ер 9.                                                                                  | Click Schedule             | Schedule              |              |  |
|----------------------------------------------------------------------------------------|----------------------------|-----------------------|--------------|--|
| ne system displays the <b>Schedule –Site Team</b><br>equest for Admission dialogue box |                            |                       |              |  |
| ер 10.                                                                                 | Check the details          | and click OK          | OK           |  |
| ер 11.                                                                                 | Check the time slo         | ots and reduce if re  | equired      |  |
| ne syster<br>ending                                                                    | m display the app          | ointment in PIN       | < as         |  |
| ер 12.                                                                                 | Click on Confirm           | 1                     |              |  |
| ne system displays the <b>Confirm</b> Dialogue                                         |                            |                       |              |  |
| ер 13.                                                                                 | Fill in the mandate        | ory fields (in Yellov | v)           |  |
| ер 14.                                                                                 | Click Modify butto         | n                     |              |  |
| ер 15.                                                                                 | Selecte the ward t the bed | he patient is going   | ) to but not |  |
| ер 16.                                                                                 | Click OK                   |                       |              |  |
| ер 17.                                                                                 | Click OK                   | <                     |              |  |
| ne system show the appointments as<br>onfirmed (in purple)                             |                            |                       |              |  |
| esult:                                                                                 | The patient is now         | on the TCI List       |              |  |
|                                                                                        |                            |                       |              |  |
|                                                                                        |                            |                       |              |  |

## **Bed Management Business Rules**

- Bed Managers will reinforce real time bed 1. management by ensuring that Millennium reflects the real time situation accurately.
- Bed Managers will place a request for admission and 2. add Patient to waitlist on the day they receive notification of a patient awaiting repatriation.
- Pending admissions worklist to be managed by the 3. Site managers, if the patient has not arrived after 48hr the Site manager will remove the pending admission.
- Bed managers will check Millennium for up to date 4. actual and potential discharge information before contacting the ward.